## 健康観察カードの提出の仕方

出欠カードに必要項目を記入し、7:30~8:30までに健康観察の連絡をします。

## 1. 生徒のアカウントでログイン

生徒の Google アカウントでロイロノート·スクールにログインします。

(QR コードが読み込めない方は、以下の URL にアクセスしてください)

https://n.loilo.tv

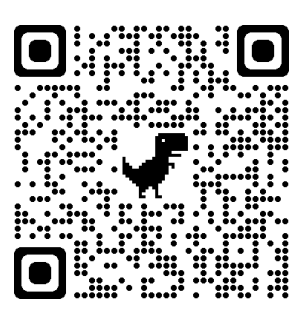

※アプリをダウンロードするか、Web ブラウザ版(<u>https://loilonote.app</u>)からログイン

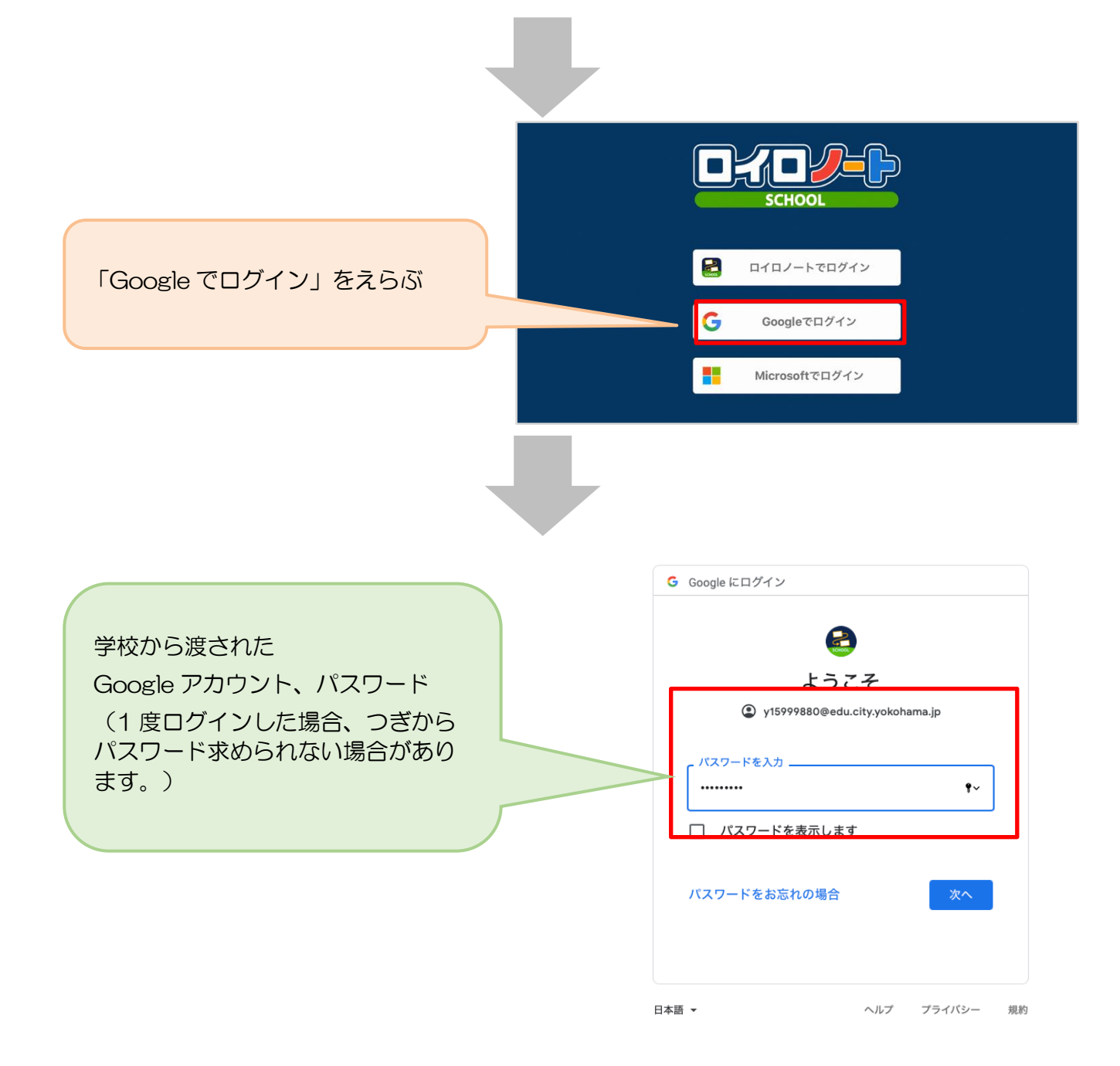

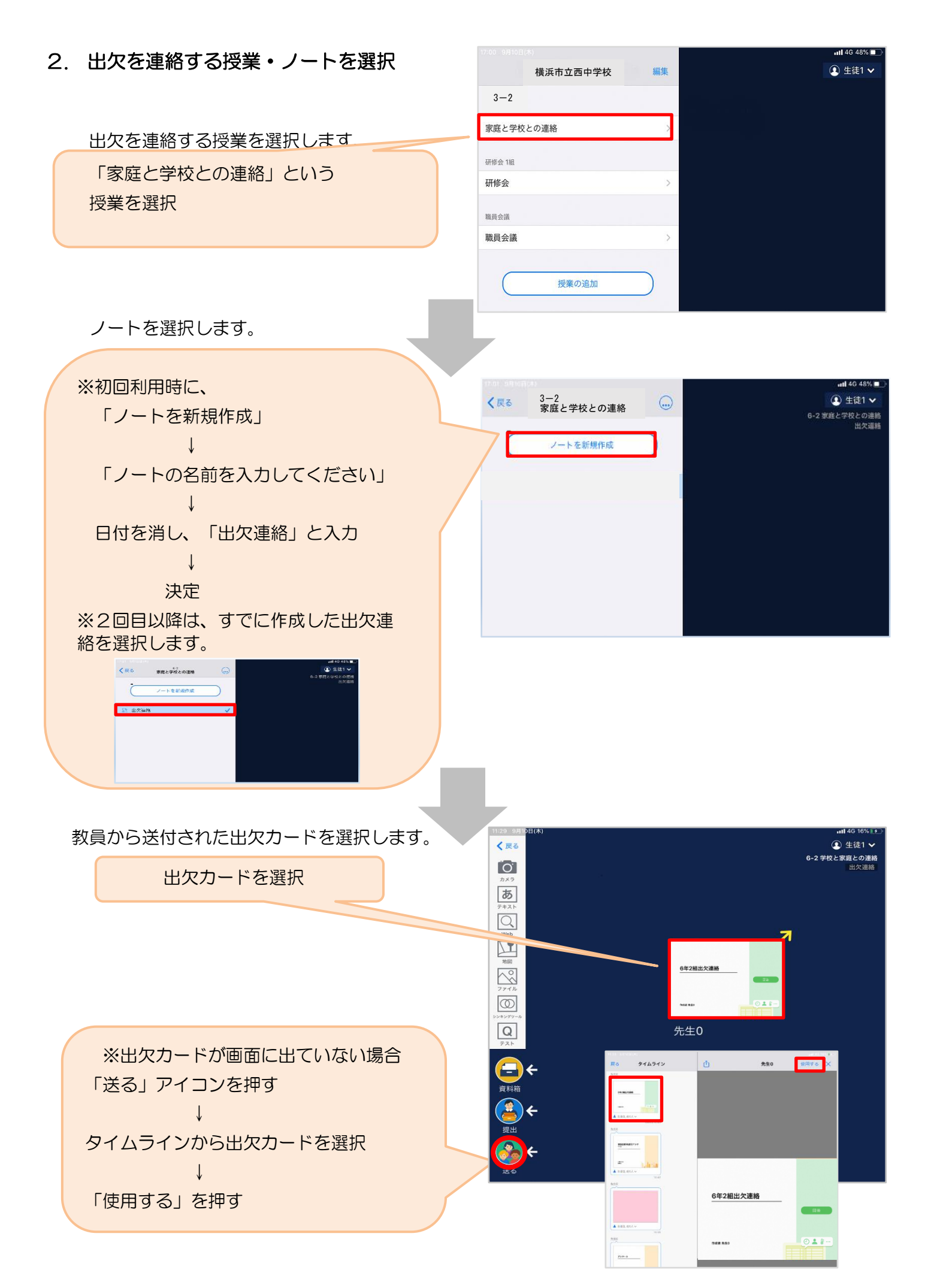

保護者用2

|                  | 3年2組出欠連絡    |    |
|------------------|-------------|----|
| 画面右にある「回答」を押します。 |             | 回答 |
|                  | <br>作成者 先生0 |    |
|                  |             |    |

## 3. 児童生徒登録を確認(初回のみ)。

初回のみ、児童生徒の登録確認の画面が表示されます。名前に誤りがなければ「登録」を押します。 登録を押すと、出欠カードの回答画面に移ります。

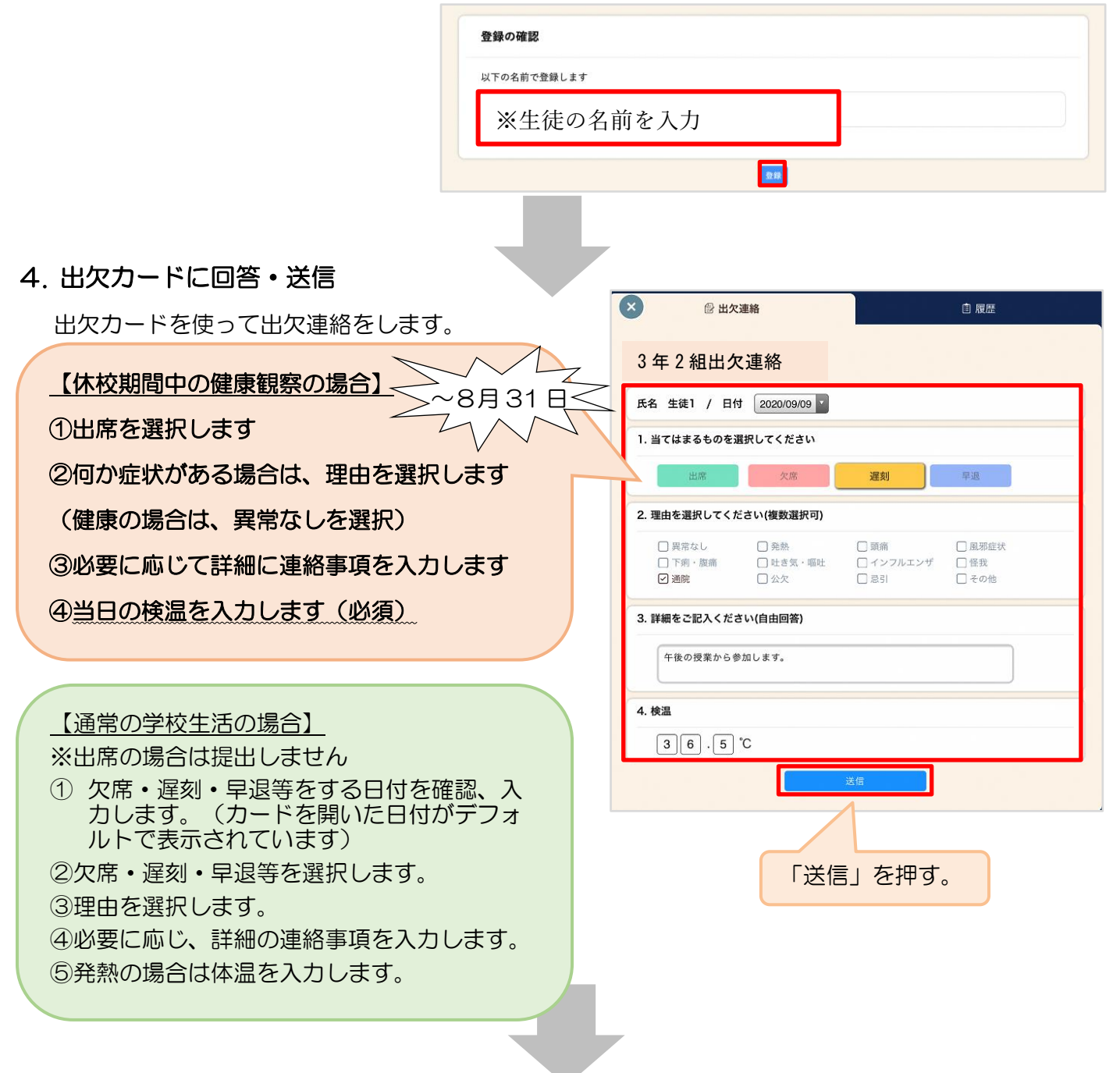

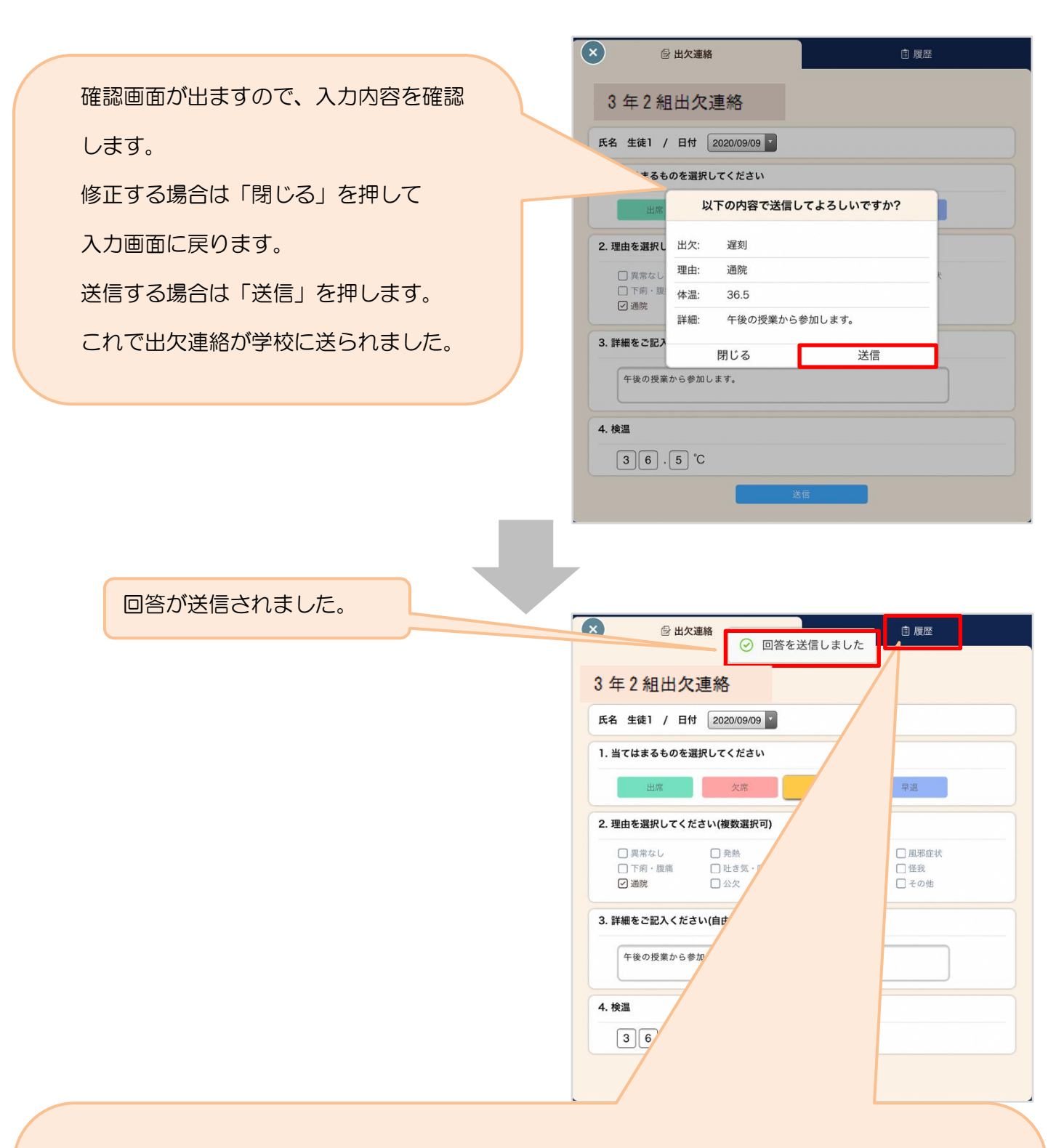

「履歴」のタブから送信した出欠の履歴を見ることができます。

履歴画面から保護者/児童・生徒 も出欠カードの送信/編集履歴を 見ることができます。教員による 変更があった場合は左端に人物 マークが表示されます。

| 2020/10/14 🔽 の連絡 |       |       |     |         |      |       |  |  |
|------------------|-------|-------|-----|---------|------|-------|--|--|
|                  | 入力日   | 時間    | 出欠  | 体温      | 理由   | 詳細    |  |  |
| 3                | 10/14 | 13:25 | ●欠席 | 35.4 °C | 風邪症… | 遅刻→欠席 |  |  |
|                  | 10/14 | 11:46 | ●遅刻 | 35.4 °C | 風邪症… |       |  |  |